## **Federal Reporting Office Hours**

### Special Programs and Data October 2023

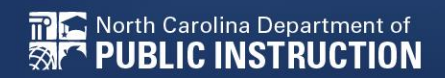

EXCEPTIONAL CHILDREN DIVISION

# Automated Captioning for Participants in WebEx

### Option 1: Caption and Highlights Panel

- 1. Locate blue circle and dot icon on the bottom of
- 2. Select icon

🕿 North Carolina Department of

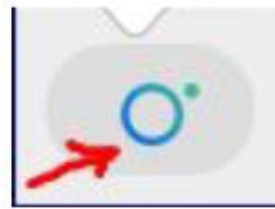

3. A side panel will appear on the right side of the screen.

| V Captions & Highlights |                                                       |      |  |
|-------------------------|-------------------------------------------------------|------|--|
| C                       | aptions Highlights                                    |      |  |
| ٩                       | Patrick, Crystal<br>I will now share my PowerPoint.   | 0:27 |  |
| æ                       | Patrick, Crystal                                      | 0:39 |  |
|                         | This is the power point. We will be viewing<br>today. | )    |  |

### Option 2: Closed Captioning

- 1. Select the Closed Captioning (CC) icon
  - a. Captions will appear on the bottom of screen.
- 2. Grab and move to desired location

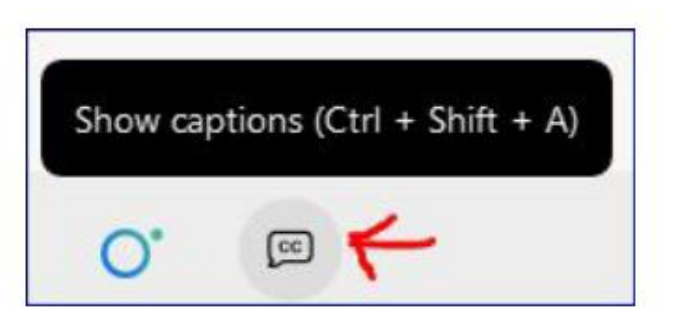

# Federal Reporting Preparation Tips

Indicator 11 Indicator 12

# **Indicator 11 Tips**

### **Child Find**

# **Indicator 11**

- Opens October 2<sup>nd</sup> and closes October 31<sup>st</sup>
- Captures the percent of students for whom a referral was received, and placement determined within 90 days
- Based on data from the 7/1/2022 through 6/30/2023 reporting period

| October |    |    |    |    |    |    |  |  |  |
|---------|----|----|----|----|----|----|--|--|--|
| Su      | М  | Tu | W  | Th | F  | Sa |  |  |  |
| 1       | 2  | 3  | 4  | 5  | 6  | 7  |  |  |  |
| 8       | 9  | 10 | 11 | 12 | 13 | 14 |  |  |  |
| 15      | 16 | 17 | 18 | 19 | 20 | 21 |  |  |  |
| 22      | 23 | 24 | 25 | 26 | 27 | 28 |  |  |  |
| 29      | 30 | 31 |    |    |    |    |  |  |  |

| 2-Oct  | Indicator 11 Opens  |
|--------|---------------------|
|        |                     |
| 31-Oct | Indicator 11 Closes |

# **Indicator 11**

 Training video and resources available in ECATS (Main Menu > Resources)

| sources                        |   |                   |   | Review the Licens | e Agreement    | Upload File(s)                   | Delete/Update Docum                       | ients |
|--------------------------------|---|-------------------|---|-------------------|----------------|----------------------------------|-------------------------------------------|-------|
| -                              |   | Federal Reporting | ~ | 10/26/2020        | Beth<br>Burris | ECATS Indica<br>Exceptio         | tor <u>11 Reporting -</u><br>ns Tab Guide | •     |
| Federal Reporting              |   | Federal Reporting | ~ | 10/13/2020        | Beth<br>Burris | ECATS Indica<br>Updating Initial | tor 11 Reporting -<br>Delay Reason Guide  |       |
| Service Logging<br>Documents   | o | Federal Reporting | ~ | 10/13/2020        | Beth<br>Burris | ECATS Indica<br>Errors and       | tor 11 Reporting -<br>Warnings Guide      |       |
| Special Education<br>Documents | 0 | Federal Reporting | ~ | 10/13/2020        | Beth<br>Burris | ECATS Indicato                   | r 11 Reporting - FAQ<br>Guide             |       |
|                                | 0 | Federal Reporting | ~ | 10/13/2020        | Beth<br>Burris | ECATS Trainin<br>Webinar Vide    | <u>Sederal Reporting</u>                  |       |

Indicator 11 report available to review data

| Early Warning System | Accommodations Report School/Grade/Class/Test                   | Exit Count                                                                                        |
|----------------------|-----------------------------------------------------------------|---------------------------------------------------------------------------------------------------|
| FAM-S                | Caseloads as of a Point in Time<br>Caseloads Report Admin (xls) | IEP Services Report with Location (xls)<br>IEP Services Report with Location/Transportation (xls) |
| General              | Child Count<br>Compliance by Case Manager (xls)                 | IEP Services Report with Minutes (xls) Indicator 11                                               |
| Progress Monitoring  | Compliance by School (xls)                                      | Indicator 7                                                                                       |
| Service Logging      | Compliance by Students (xls)<br>Compliance Summary (PDF)        | Missing Progress Report (xls)<br>Overdue Eligibility/IEP Report (xls)                             |
| Special Education    | Contacts Report (PDF)                                           | Progress Report Status (PDF)                                                                      |
| 2                    | ESY By School By Case Manager (xls)                             | Projected/Missed Eligibility Meetings (xls)                                                       |
|                      | ESY by Service (xls)                                            | Projected/Missed IEP Meetings (xls)                                                               |

Scheduled Reports

# **Indicator 11 Report**

Go to Reporting > Standard Reports

| MAIN MENU     | STUDENTS ~ | WIZARDS ~  | MY ACCOUNT | ~ | REPORTING ~  | EWS ~  |
|---------------|------------|------------|------------|---|--------------|--------|
| SCHOOL SYSTEM | REPORTING  | SYSTEM INF | O SUMMARY  |   | MY REPORTS   |        |
| Reports       |            |            |            |   | STANDARD REP | ORTS   |
|               |            |            |            | - | ADVANCED REP | ORTING |

 Scroll to Scheduled Reports > Select the Special Ed tab > Click the Indicator 11 link

Scheduled Reports

| Early Warning System | Accommodations Report School/Grade/Class/Test                   | Exit Count                                                                                        |
|----------------------|-----------------------------------------------------------------|---------------------------------------------------------------------------------------------------|
| FAM-S                | Caseloads as of a Point in Time<br>Caseloads Report Admin (xls) | IEP Services Report with Location (xls)<br>IEP Services Report with Location/Transportation (xls) |
| General              | Child Count<br>Compliance by Case Manager (xls)                 | IEP Services Report with Minutes (xls)                                                            |
| Progress Monitoring  | Compliance by School (xls)                                      | Indicator 7                                                                                       |
| Service Logging      | Compliance by Students (xls)<br>Compliance Summary (PDF)        | Missing Progress Report (xls)<br>Overdue Eligibility/IEP Report (xls)                             |
| Special Education    | Contacts Report (PDF)                                           | Progress Report Status (PDF)                                                                      |
|                      | ESY By School By Case Manager (xls)                             | Projected/Missed Eligibility Meetings (xls)                                                       |
|                      | ESY by Service (xls)                                            | Projected/Missed IEP Meetings (xls)                                                               |

## **Indicator 11 Report**

- Leave the Data Set and Count Period default to the current selection
- Leave the Schools options blank
- Select Detailed Student Listing, Include Summary Calculations, and Include Exception/Validations Report
- Click Generate Report

| Data Set:                           | Transactional | /EDPlan                         |          |           |
|-------------------------------------|---------------|---------------------------------|----------|-----------|
| Count Period:                       | Indicator 11  | October 2022   07/01/2021 - 06/ | 30/2022  |           |
|                                     | CHECK ALL     | CHECK NONE                      |          |           |
|                                     |               | DPI FTE School                  | Homeless | 🗆 Migrant |
| Schools:                            | CECAS         | Graduated Students              |          |           |
| Detailed Student Listing:           |               |                                 |          |           |
| Include Summary Calculations        |               |                                 |          |           |
| Include Exception/Validation Report |               |                                 |          |           |
| Sort By:                            | Last Name     |                                 |          |           |

# **Indicator 11 Report**

| MAIN MENU     | STUDENTS ~ | WIZARDS ~  | MY ACCOUNT ~ | REPORTING ~        | EWS ~         | ADMIN ~ 🛗          |  |
|---------------|------------|------------|--------------|--------------------|---------------|--------------------|--|
| SCHOOL SYSTEM | REPORTING  | SYSTEM INF | O SUMMARY    | ADMINISTRATION     | <b>~</b>      |                    |  |
|               |            |            |              | Your report is nun | nber 6 in lii | ne for generation. |  |

An e-mail will be sent to 'khalilah.ofarrow@dpi.nc.gov' when it is complete.

When the report has successfully generated, you will find it in either the Saved System Reports Section at the bottom of the Reports Page or on the My Reports Page. The email will provide you with details.

### Go to Reporting > My Reports to view the report

| MAIN MENU              | STUDENTS ~  | WIZARDS ~ | MY A | CCOUNT  | REPO       | orting ~   | EWS ~   |
|------------------------|-------------|-----------|------|---------|------------|------------|---------|
| SCHOOL SYSTEM          | REPORTING ~ | SYSTEM IN | FO   | SUMMARY | MY         | REPORTS    |         |
| Reports - Indicator 11 |             |           |      | STA     | ANDARD REF | PORTS      |         |
|                        |             |           |      |         | AD         | VANCED REP | PORTING |

#### Reports

| <u>Report</u> | Date Created        | Created By               |
|---------------|---------------------|--------------------------|
| Indicator 11  | 10/04/2022 16:09:00 | Khalilah Sabreen OFarrow |

## Ind 11 Report: Common Exceptions

- Is Duplicated
  - Exclude the referral event that was finalized in the previous PSU
- Consent to Evaluate Date Required/Consent to Evaluate Purpose Required
   Submit the Consent to Evaluate Response
- Initial Placement Delay Reason is Required
   Document Initial Placement Delay Reason (if delay)
   Submit Consent for Services response (if no delay)
- Delay Reason Not Required
  - Remove/clear initial placement delay reason if no delay (0 days delayed)

## Common Exception: Is Duplicated

□If the student transferred to your PSU, with a Referral event that was initiated in the previous PSU, exclude that Referral event from the Student Level Report View.

| 04/18/2023 |   | Transfer Student<br>(ncecatspamlico => ncecatsEFG ) |              |   | Report View          |                          |
|------------|---|-----------------------------------------------------|--------------|---|----------------------|--------------------------|
| 04/18/2023 | i | Grade Change (P2)                                   |              |   | Report Type:         | Indicator 11: Child Find |
| 04/18/2023 |   | School Change (CECAS)                               |              |   | Reporting Period:    | 2022-2023                |
| 04/06/2023 |   | Student Enrollment                                  |              |   |                      |                          |
| 04/05/2023 |   | Exit School System                                  | (ncecatsABC  | ) | Further this Descent | _                        |
| 02/09/2023 | m | Parent Consent (Yes)                                | (ncecats ABC | ) | Exclude this Record: |                          |
| 02/09/2023 |   | Notification - IEP                                  | (ncecats ABC | ) | UPDATE EXCEPTION     |                          |
| 02/08/2023 | Ħ | Referral                                            | (ncecats_ABC | ) | UPDATE REPORT        |                          |

### **Tip:** *Duplicate Referral Event*

If the student has duplicated referral events with the same date OR multiple referral events within the same PSU in which the previous referral was not completed, exclude the duplicated referral event from the Student Level Report View.

| Student History                 | Student History                                                            |
|---------------------------------|----------------------------------------------------------------------------|
| Event Date* Event Type          | Event Date*     Event Type       03/21/2023     Image: Notification - IEP  |
| 04/05/2023 Parent consent (res) | 03/21/2023 Mon-Eligibility Determination                                   |
| 04/05/2023 🔛 Referral           | 11/17/2022   Notification - IEP     11/17/2022   Image: Construction - IEP |
| 03/01/2023 Parent Consent (Yes) | 09/22/2022 🛗 Referral                                                      |
| 02/15/2023 Referral             | 09/22/2022 Referral<br>08/29/2022 Student Enrollment                       |

### Common Exception: Consent to Evaluate Date Required/Consent to Evaluate Purpose Required

#### Submit the Consent to Evaluate Response and update the Student Level Report View

| onsent to Evaluate                                                                                                    |                                                        | CREATE CONSENT TO EVALUATE         |                   |                          |
|----------------------------------------------------------------------------------------------------|--------------------------------------------------------|------------------------------------|-------------------|--------------------------|
| Use the link directly above to create a final parent/guardian/student Consent below.                                                                                                    | o Evaluate document. Then submit the response info     | ormation in the fields directly    | Report View       |                          |
| Initial or Reeva                                                                                                    | ? 💿 Initial 🔿 Reeval                                   |                                    |                   |                          |
| Parent/Guardian/Student Consent to Evaluate Respons                                                                                                    | Parent/Guardian/Student Signed - Yes                   | v                                  |                   |                          |
| Parent/Guardian/Student Consent to Evaluate Date Signe                                                                                                    | 03/17/2023                                             |                                    | Report Type:      | Indicator 11: Child Find |
| The following question is specific to private school students ONLY. Regardles     the applicable EC processes.                                                                                          | s of whether a student is private school or public sch | nool status, users should complete | Reporting Period: | 2022-2023                |
| Is the parent requesting an evaluation/reevaluation solely for the purpose of applying<br>renewing scholarships (vouchers), and will not receive services through a private scho<br>services plan (PSSP | No                                                     | ~                                  | _                 |                          |
| Dat                                                                                                    | 03/17/2023                                             |                                    |                   | UPDATE EXCEPTION         |
|                                                                                                    | SUBN                                                   | MIT CONSENT TO EVALUATE RESPONSE   |                   | UPDATE REPORT            |
| North Carolina Department of                                                                                                    |                                                        |                                    |                   | EXCEPTIONAL CHILDREN     |

#### Common Exception: Initial Placement Delay Reason is Required (beyond 90-day timeline)

If initial placement is after 90-day timeline, document initial placement delay reason and update the Student Level Report View

| Event Date* Event Type                          |                                                               |                               |                    |                          |
|-------------------------------------------------|---------------------------------------------------------------|-------------------------------|--------------------|--------------------------|
| 06/16/2023 🛗 Provision of Serv                  | vices Parental Consent                                        |                               |                    |                          |
|                                                 |                                                               |                               | <b>Report View</b> |                          |
| Timeliness and Special Situat                   | ions                                                          |                               |                    |                          |
| General Data Part C Referral: C to B Transition | Part B Referral                                               |                               | Dan art Tura       | Indicator 11, Ohild Find |
| Referral Data                                   |                                                               |                               | керогт туре:       | Indicator 11: Child Find |
|                                                 |                                                               |                               | Reporting Period:  | 2022-2023                |
| Referral Date: 90 Day Timeline End Date:        | Private School Non-Participation Notice Date (If Applicable): | Delay Reason (If Applicable): |                    |                          |
| 03/10/2023 06/08/2023                           |                                                               |                               |                    | UPDATE EXCEPTION         |
|                                                 |                                                               |                               | - ī                | UPDATE REPORT            |
|                                                 | SAVE                                                          |                               |                    |                          |

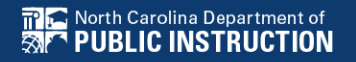

Student History

## **Reminder:**

### Initial Placement Delay Reason - COVID 19

### Students with COVID 19 selected as initial placement delay reason must be updated.

#### **Removal of Initial Placement Delay Reason: COVID 19**

The COVID 19 delay reason was added to ECATS as an internal tracking field during the pandemic and was never an approved exception for federal reporting. As of January 13, 2023, the COVID 19 delay reason will no longer be an option in ECATS. For any student with a new referral as of 7/1/2022 and has the initial placement delay reason, COVID 19, documented in their record, please update the initial placement delay reason to a more appropriate reason. The Indicator 11 – October 2023 report is now available and can be reviewed to identify those students who may have the initial placement delay reason documented as COVID 19. Once users download the report, go to the Student Details tab, and filter the column, Initial Placement Delay Reason, to identify students with COVID 19 selected as the initial placement delay reason.

| Initial Placement |            | Consent for      | Consent for       | # Days    | Subtraction |  |
|-------------------|------------|------------------|-------------------|-----------|-------------|--|
| Delay Reason      | <b>.</b> T | Placement Date - | Placement Given 💌 | Delayed 🔳 | Category 💌  |  |
| COVID-19          |            | 1/12/2023        | Yes               | 46        | Delayed     |  |
| COVID-19          |            |                  |                   | 1         | Delayed     |  |
| COVID-19          |            |                  |                   | 3         | Delayed     |  |
|                   |            |                  |                   |           |             |  |

#### Common Exception: Initial Placement Delay Reason is Required (0 days delayed)

If initial placement is within the 90-day timeline, submit the Consent for Services response and update the Student Level Report View

|                                                         |                                                                                                    | CREATE CONSENT FOR SERVICES                                                                                                    |                                                                                                    |                                                                                                    |
|---------------------------------------------------------|----------------------------------------------------------------------------------------------------|----------------------------------------------------------------------------------------------------|----------------------------------------------------------------------------------------------------|----------------------------------------------------------------------------------------------------|
| e to create a final parent/guardian/student consent for | services document. Then submit the response informat                                                                                                    | ion in the fields directly                                                                                                    | Report View                                                                                                    |                                                                                                    |
| nt/Guardian/Student Consent for Services Response:      | Parent/Guardian/Student Signed - Yes                                                                                                    | ¥                                                                                                    | Report Type:                                                                                                    | Indicator 11: Child Find                                                                                                    |
| 'Guardian/Student Consent for Services Date Signed:     | 05/14/2023                                                                                                    |                                                                                                    | Reporting Period:                                                                                                    | 2022-2023                                                                                                    |
|                                                         | SUBMIT CO                                                                                                    | NSENT FOR SERVICES RESPON                                                                                                    |                                                                                                    | UPDATE EXCEPTION                                                                                                    |
|                                                         | e to create a final parent/guardian/student consent for<br>nt/Guardian/Student Consent for Services Response:<br>Guardian/Student Consent for Services Date Signed: | e to create a final parent/guardian/student consent for services document. Then submit the response informat<br>nt/Guardian/Student Consent for Services Response: Parent/Guardian/Student Signed - Yes<br>Guardian/Student Consent for Services Date Signed: 05/14/2023 | e to create a final parent/guardian/student consent for services document. Then submit the response information in the fields directly<br>tt/Guardian/Student Consent for Services Response: Parent/Guardian/Student Signed - Yes<br>Guardian/Student Consent for Services Date Signed: 05/14/2023 | CREATE CONSENT FOR SERVICES  a to create a final parent/guardian/student consent for services document. Then submit the response information in the fields directly  tt/Guardian/Student Consent for Services Response: Parent/Guardian/Student Signed - Yes  Report Type: Guardian/Student Consent for Services Date Signed: 05/14/2023 |

## Reminder: Consent Responses EC Process > Consent screen

#### Consent to Evaluate

CREATE CONSENT TO EVALUATE

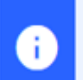

Use the link directly above to create a final parent/guardian/student Consent to Evaluate document. Then submit the response information in the fields directly below.

#### Consent for Services

CREATE CONSENT FOR SERVICES

Use the link directly above to create a final parent/guardian/student consent for services document. Then submit the response information in the fields directly below.

### Documents created for

Consent for Eval

Consent for Services

<u>Remember</u>: An open check box associated with the Consent document indicates the document was finalized, the but the Consent response has not yet been submitted on the EC Process > Consent screen.

## Reminder: Consent Response EC Process > Consent screen

| i                   | Use the link directly above to create a final parent/guardian/student Consent to E below.                                                                                                    | Evaluate document. Then submit the response information in the fields directly       |        |
|---------------------|----------------------------------------------------------------------------------------------------|--------------------------------------------------------------------------------------|--------|
|                     | Initial or Reeval?                                                                                                    | ● Initial O Reeval                                                                   |        |
|                     | Parent/Guardian/Student Consent to Evaluate Response:                                                                                                    | Parent/Guardian/Student Signed - Yes 🗸                                               |        |
|                     | Parent/Guardian/Student Consent to Evaluate Date Signed:                                                                                                    | 03/17/2023                                                                           |        |
| i                   | The following question is specific to private school students ONLY. Regardless of<br>the applicable EC processes.                                                                                | f whether a student is private school or public school status, users should complete |        |
| Is the p<br>renewir | arent requesting an evaluation/reevaluation solely for the purpose of applying or<br>ng scholarships (vouchers), and will not receive services through a private school<br>services plan (PSSP)? | No                                                                                   |        |
|                     | Date:                                                                                                    | 03/17/2023                                                                           |        |
|                     |                                                                                                    | SUBMIT CONSENT TO EVALUATE RESPO                                                     | ONSE   |
| onsent              | for Services                                                                                                    | CREATE CONSENT FOR SEF                                                               | RVICES |
|                     |                                                                                                    |                                                                                      |        |
| 6                   | Use the link directly above to create a final parent/guardian/student consent for<br>below.                                                                                                    | services document. Then submit the response information in the fields directly       |        |
|                     | Parent/Guardian/Student Consent for Services Response:                                                                                                    | Parent/Guardian/Student Signed - Yes 🗸                                               |        |
|                     | Parent/Guardian/Student Consent for Services Date Signed:                                                                                                    | 05/14/2023                                                                           |        |
|                     |                                                                                                    |                                                                                      |        |
|                     |                                                                                                    | SUBMIT CONSENT FOR SERVICES RES                                                      | PONSE  |

Consent to Evaluate

CREATE CONSENT TO EVALUATE

## Reminder: Consent Response Confirm the response was submitted

Provision of Services Parental Consent

Parent Consent (Yes)

#### Documents created for

- E <u>Consent for Eval</u>
- E <u>Consent for Services</u>

**THE** 

<u>Remember</u>: The red E associated with the Consent document indicates the document was finalized, and the Consent response was submitted on the EC Process > Consent screen.

> <u>Remember</u>: The Provision of Services Parental Consent event and Parent Consent (Yes) event on the Student History screen indicates the Consent responses were submitted on the EC Process > Consent screen.

05/14/2023

03/17/2023

Student History

## Reminder: Consent Response Upload copy of signed consent

### Upload signed copy of Consent to Evaluate (if applicable) and Consent for Services to Documents

#### Documents

| Document             |     | Batch | <u>Status</u> | Del | Attachment          |
|----------------------|-----|-------|---------------|-----|---------------------|
| Consent for Services | PDF |       | Final         |     | Consent for Service |
| Consent for Eval     | PDF |       | Final         |     | Signed Consent      |

## **Common Exception:** *Delay Reason Not Required*

### Remove the initial placement delay reason from the Data Collection screen if there was no delay

|                               |    |             |   | Consent  |    |           |             |
|-------------------------------|----|-------------|---|----------|----|-----------|-------------|
|                               |    | Consent for |   | for      |    |           |             |
| Initial Placement Delay       |    | Placement   |   | Placemen | nt | # Days    | Subtraction |
| Reason                        | Т. | Date        | - | Given    | -  | Delayed 🗷 | Category 🖛  |
| IN04: Delay in getting parent |    |             |   |          |    |           |             |
| consent                       |    | 2/28/202    | 3 | Yes      |    | 0         | Eligible    |
| IN04: Delay in getting parent |    |             |   |          |    |           |             |
| consent                       |    | 3/17/202    | 3 | Yes      |    | 0         | Eligible    |

#### Student History

Event Date\* Event Type

02/28/2023

Provision of Services Parental Consent

#### Timeliness and Special Situations

General Data Part C Referral: C to B Transition Part B Referral

#### **Referral Data**

 Referral Date:
 90 Day Timeline End Date:
 Private School Non-Participation Notice Date (If Applicable):
 Delay Reason (If Applicable):

 12/06/2022
 03/06/2023
 03/06/2023
 IN04: Delay in getting parent consent

## Tip:

## Subtraction Category – Exclusion Prior to 90 Days

□ If the referral was finalized in current PSU, confirm the Referral date is on/after the Student Enrollment date

| Subtraction Category                |
|-------------------------------------|
| Eligible                            |
| Eligible                            |
| Exclusions Prior to 90 Day Timeline |
| Exclusions Prior to 90 Day Timeline |
| Exclusions Prior to 90 Day Timeline |
| Exclusions Prior to 90 Day Timeline |
| Eligible                            |
| Eligible                            |

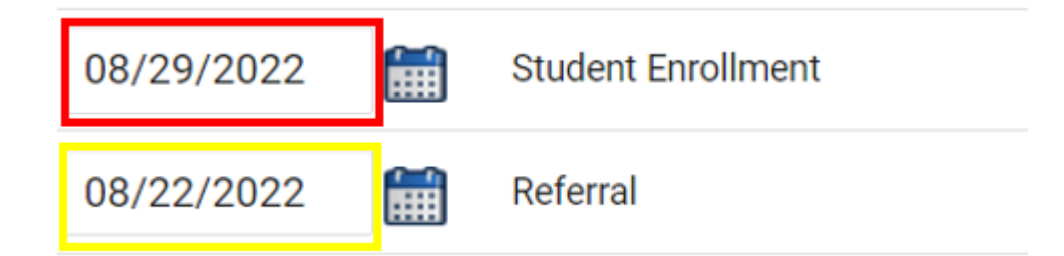

## Preparing for Indicator 11 Reminders

- Do not wait until October to begin reviewing the Indicator 11 Report for accuracy of data
- Routinely review the Student Details tab in the Indicator 11 report
- The Exceptions tab in the Indicator 11 report displays errors in student records that must be corrected before certifying data. It does not display discrepancies ("false delays") created by incorrect or incomplete data entry
- Delete duplicate referral events for the same student record
- **Review the Indicator 11 Federal Reporting User Guide**

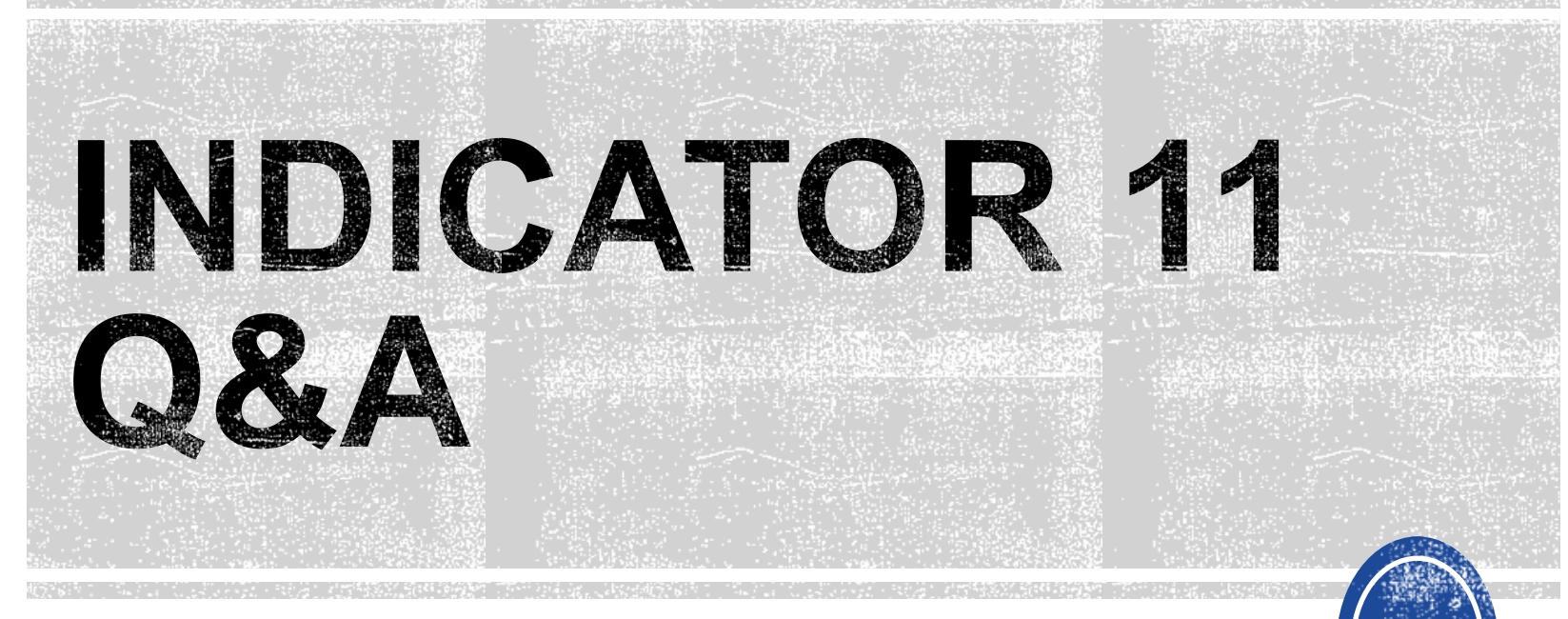

We are here to answer your questions!

Feel free to type in the chat or unmute and ask anything you like!

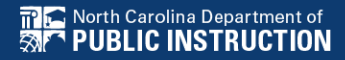

# **Indicator 12 Tips**

### Part C to Part B Timely Referral

# **Indicator 12**

- Captures data on students who received Part C services and were referred to Part B during the 7/1/2022 through 6/30/2023 reporting period.
- All students must have an IEP developed within 90 days of the referral and receive services by their 3rd birthday.
- All Traditional LEAs must submit completed Indicator 12 spreadsheets to <u>ecindicators@dpi.nc.gov</u> by October 31<sup>st</sup>.
- Charter Schools and State Operated Programs do not submit Indicator 12 spreadsheets.

# **Indicator 12**

### Indicator 12 - Part C to Part B Timely Referral

Indicator 12 will be submitted on spreadsheets by all PSUs. Charter Schools do not need to submit an Indicator 12 spreadsheet this year. The Indicator 12 spreadsheet has a tab with helpful clarifications to assist PSUs in entering their data and can be found below. The spreadsheet can be submitted at any time prior to the due date of October 30, 2023. Your cooperation in meeting the deadline for data submission is greatly appreciated. Please email all Indicator 12 spreadsheets to

ecindicators@dpi.nc.gov.

2022-23 Indicator 12 Spreadsheet

Indicator 12 Excel Spreadsheet

Indicator 12 Data Collection Templates

Child Find Resources NC Early Learning Network (unc.edu)

PreK Child Find & Transition Calculator (2023)

Transition Resources NC Early Learning Network (unc.edu)

# Remember to submit <u>Indicator 12 spreadsheet</u> to <u>ecindicators@dpi.nc.gov</u> by October 31<sup>st</sup>

# **Indicator 12 Reminders**

- Submit as Excel spreadsheet only (no PDFs)
- Submit updated version

Data Submission Form for Indicator 12 (7/1/2022-6/30/2023)

Revised 5/23/2023

## Submit with no red cells

Red cells signify an error in the calculation of data or missing data. Enter 0's where appropriate. Please do not submit your Indicator Spreadsheet with red cells.

Section B: For children inluded in (a), but not included in b, c, d, or e, indicate the range of days beyond the third birthday when eligiblity was determined and the IEP developed.

| 0 | =Number of children with placement delayed beyond their 3rd birthday. (a-b-c-d-e) |
|---|-----------------------------------------------------------------------------------|
|   | 1-5 days                                                                          |
|   | 6-15 days                                                                         |
|   | 16-25 days                                                                        |
|   | 26-35 days                                                                        |
|   | 36-45 days                                                                        |
|   | 46 or more days                                                                   |

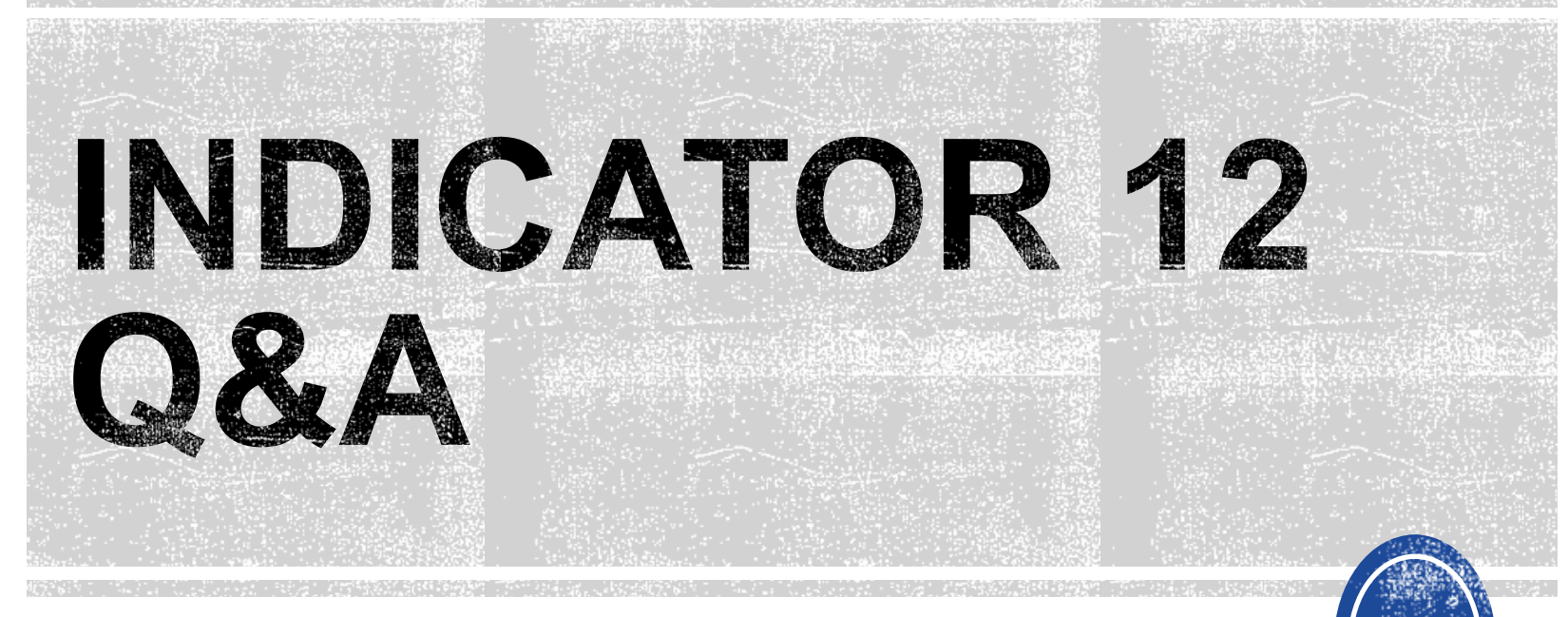

We are here to answer your questions!

Feel free to type in the chat or unmute and ask anything you like!

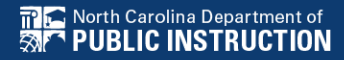

# **Other Reminders**

## NC ECATS Data Managers Contact Directory Federal Reporting Office Hours Website

## **ECATS Data Managers Contact Directory**

Update the Contact Directory with any corrections and/or additions.

https://docs.google.com/document/d/1tQFdgbqV 1kqhMXN9PIGR38JrYbvR8UuZ/edit?usp=sharin g&ouid=100162846075394212010&rtpof=true&s d=true

## ECATS website: Federal Reporting Office Hours

Access previous PowerPoints and session recordings from the ECATS website at <u>https://www.dpi.nc.gov/districts-</u> <u>schools/classroom-resources/exceptional-</u> <u>children/every-child-accountability-tracking-</u> <u>system-ecats/reporting/federal-reporting-</u> <u>office-hours</u>

## ECATS website: Federal Reporting Office Hours

Every Child Accountability & Tracking System (ECATS)

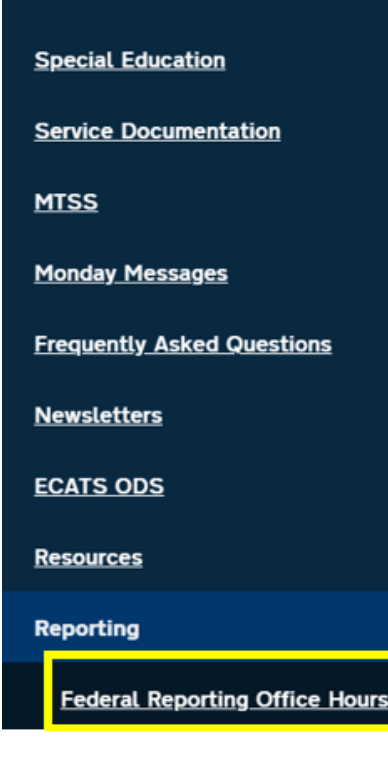

### **Federal Reporting Office Hours**

The Office of Exceptional Children will have staff available for Federal Reporting Office Hours on the first Wednesday of each month from 10:00-10:30 a.m. and from 2:00-2:30 p.m. to provide additional support to districts with Federal Reporting questions. Student level data cannot be shared in an open forum; therefore, only general reporting and data correction questions may be addressed during the office hours. Student level data questions must be submitted via a ZenDesk ticket. To ask questions about upcoming federal reporting, please click <u>here</u> to join the call.

Below is an archive of Federal Reporting Office Hour sessions. Because this is an archive, please note that some website links may change.

#### **Frequently Asked Questions**

| 2023 Federal Reporting Office Hours Resources | $\bigtriangledown$ |
|-----------------------------------------------|--------------------|
| 2022 Federal Reporting Office Hours Resources | $\bigtriangledown$ |
| 2021 Federal Reporting Office Hours Resources | $\bigtriangledown$ |